- Sur le site du collège cliquer sur l'onglet « Outils en ligne » :

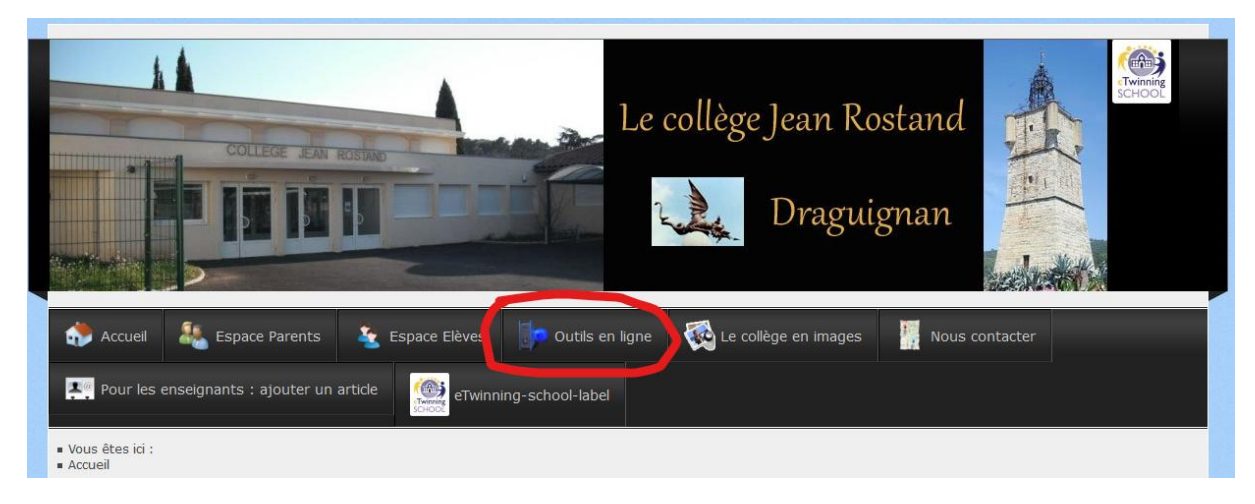

- Dans « Services Eleves », cliquer sur « Serveur Pédagogique » :

| académie<br>Nice<br>Coll                                                                                                   | SERVICES<br>ÈGE JEAN-ROSTANI                                                 | D-83<br>Alpes-<br>Martimes |
|----------------------------------------------------------------------------------------------------|------------------------------------------------------------------------------|----------------------------|
| Genvices Académiques                                                                                                    | site web de l'établissement                                                  | Service: Parents           |
| Messagerie Académique<br>Service Iprof<br>Esidoc<br>Réservations Des Salles<br>Serveur Pédagogique<br>Suivi Gibii<br>Notes | Esidoc<br>Serveur Pédagogique<br>Suivi Gibli<br>Notes<br>Roundcube<br>Moodle | Notes                      |

Quelque soit le navigateur que vous utilisez, il n'y a **AUCUN** risque, il vous faut donc autoriser et suivre vers le site, exemple avec Firefox :

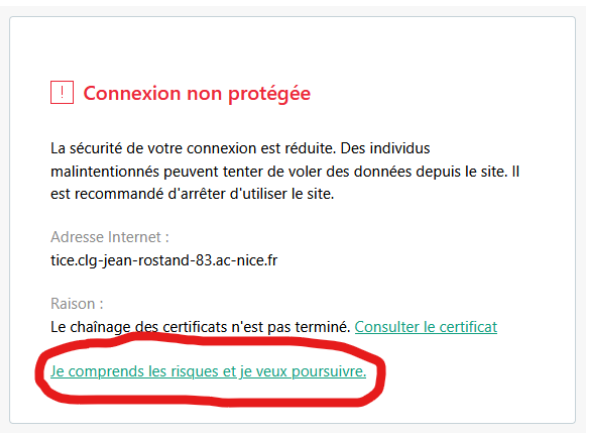

- Sur la nouvelle page il faut entrer l'identifiant et le mot de passe qui vous permet de vous connecter lorsque vous ouvrez votre session au collège :

identifiant (en général : prénom.nom) mot de passe (celui que vous avez changé)

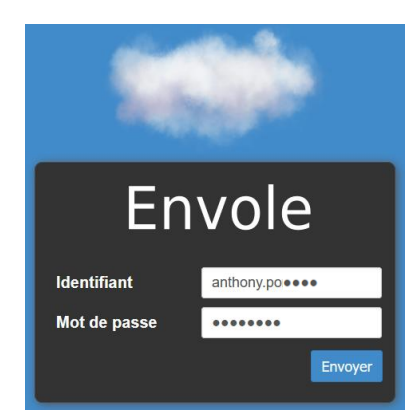

- Sur la page « Pydio » vous avez :

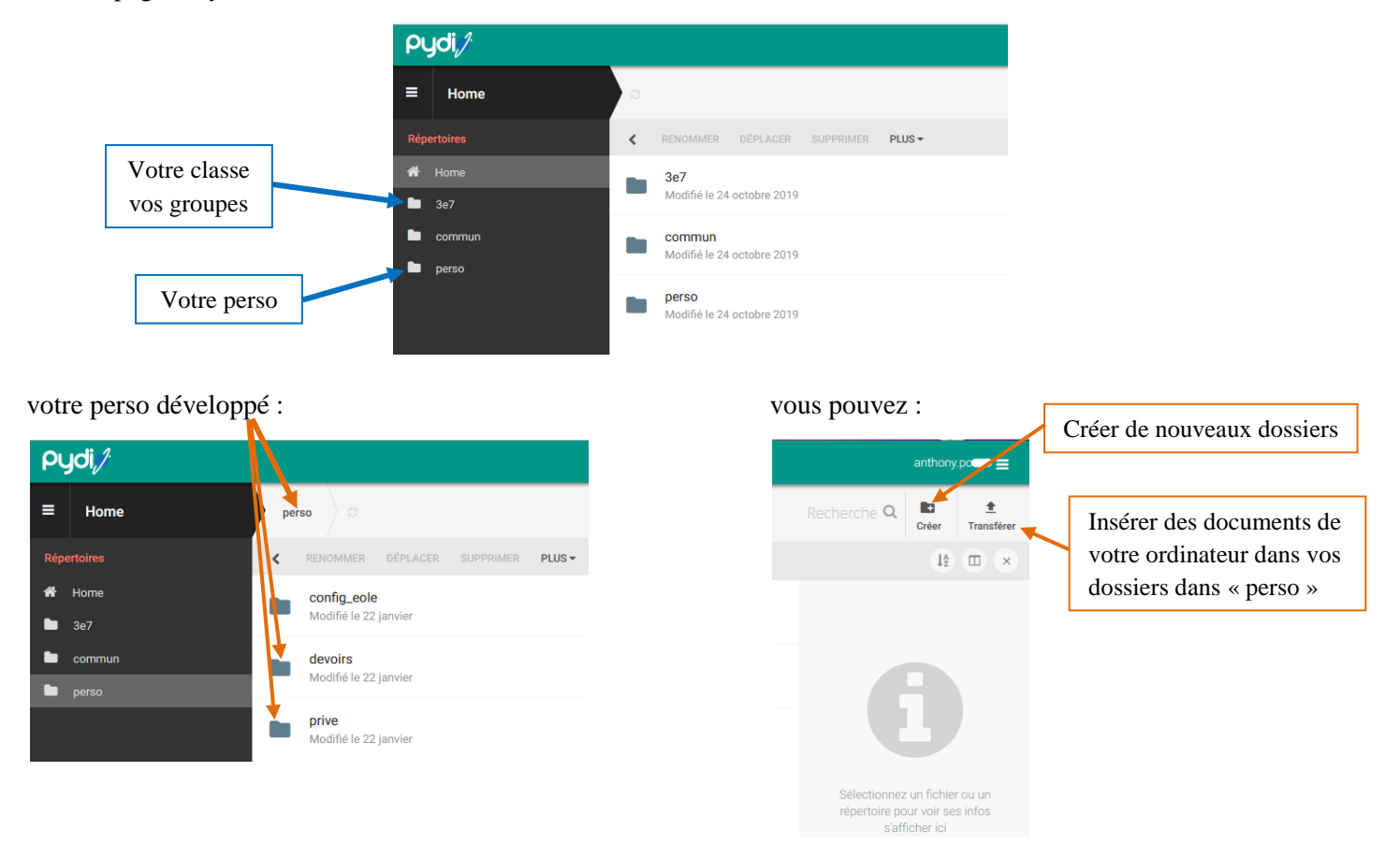

Pour quitter « Pydio » fermer simplement l'onglet :

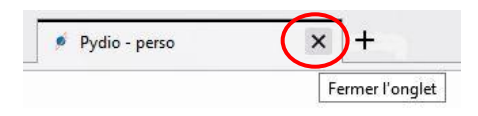